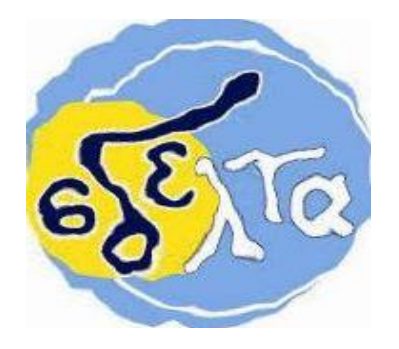

## ΕΚΠΑΙΔΕΥΤΙΚΟ ΥΛΙΚΟ

# ΕΒΔΟΜΑΔΑ ΑΣΥΓΧΡΟΝΗΣ ΕΚΠΑΙΔΕΥΣΗΣ: 12/04/2021 έως 16/04/2021

# ΚΥΚΛΟΣ Α΄και Β΄

## ΠΛΗΡΟΦΟΡΙΚΟΣ ΓΡΑΜΜΑΤΙΣΜΟΣ – ΕΝΙΣΧΥΤΙΚΗ ΔΙΔΑΣΚΑΛΙΑ

ΕΚΠΑΙΔΕΥΤΙΚΟΣ: Χριστοδουλόπουλος Χαράλαμπος

ΕΚΠΑΙΔΕΥΟΜΕΝΟΣ/Η:

# Εύρεση και διαχείριση των ταξιδιών σας με το Google Travel (ΣΤ μέρος)

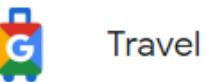

# Μεταφορές

#### Κράτηση και διαχείριση εισιτηρίων τρένου

#### <u>Διαχείριση κρατήσεων</u>

#### <u>Προβολή κρατήσεων</u>

- 1. Μεταβείτε στη διεύθυνση www.google.com/travel/transit.
- 2. Πατήστε Μενού 🔳 .
- Για να δείτε προσεχή, προηγούμενα ή ακυρωμένα ταξίδια, πατήστε Τα εισιτήριά σας.
- 4. Στην ενότητα Μελλοντικά ταξίδια, κάτω από ένα ταξίδι, πατήστε Προβολή λεπτομερειών.

#### <u>Επεξεργαστείτε ένα κρατημένο ταξίδι</u>

Για να επεξεργαστείτε ένα κρατημένο ταξίδι, θα πρέπει να ακυρώσετε το ταξίδι και να επαναλάβετε την κράτηση.

#### <u>Ακύρωση κρατήσεων</u>

Σημαντικό: Η επιστροφή χρημάτων υπόκειται σε τέλος ακύρωσης IRCTC. Η Google αποστέλλει την επιστροφή στον αρχικό τρόπο πληρωμής σας εντός 7-10 εργάσιμων ημερών. Ανάλογα με τον εκδότη της κάρτας σας, μπορεί να χρειαστούν έως 10 εργάσιμες ημέρες. Εάν η πιστωτική σας κάρτα δεν είναι ενεργή, η Google αποστέλλει την επιστροφή χρημάτων στην τράπεζα που εξέδωσε την κάρτα σας. Επικοινωνήστε με την τράπεζα για να παραλάβετε τα χρήματα.

- 1. Μεταβείτε στη διεύθυνση www.google.com/travel/transit.
- 2. Πατήστε Μενού = > Τα εισιτήριά σας.
- 3. Στην ενότητα Προσεχή ταξίδια, κάτω από το ταξίδι που θέλετε να ακυρώσετε, πατήστε Προβολή λεπτομερειών.
- 4. Πατήστε Ακύρωση εισιτηρίου.
- 5. Επιλέξτε τους επιβάτες για τους οποίους θέλετε να ακυρώσετε το εισιτήριο.
- 6. Για να επεξεργαστείτε την ακύρωση, πατήστε Συνέχεια. Θα δείτε ένα παράθυρο επιβεβαίωσης.

Συμβουλή: Θα λάβετε μια είδοποίηση μέσω ηλεκτρονικού ταχυδρομείου σχετικά με την ακύρωση στη διεύθυνση ηλεκτρονικού ταχυδρομείου που είναι συσχετισμένη με τον Λογαριασμό σας Google.

# Εργασία

| Αναζητήστε ένα τρένο Μιλάνο-Βουδαπέστη. Τι παρατηρείτε; |
|---------------------------------------------------------|
|                                                         |
|                                                         |
|                                                         |
|                                                         |
|                                                         |
|                                                         |
|                                                         |
|                                                         |
|                                                         |
|                                                         |
|                                                         |
|                                                         |
|                                                         |
|                                                         |
|                                                         |
|                                                         |
|                                                         |
|                                                         |
|                                                         |
|                                                         |
|                                                         |
|                                                         |
|                                                         |
|                                                         |
|                                                         |